# 北二、東二、西二租用之印表機(SHARP MX-2010U\_A)安裝步驟

一、下載印表機驅動程式

1、點選下方網址連結

https://drive.google.com/drive/folders/1bPWJ5D7SJ5gmGQOXJC687YdnZn2CcZdT?usp=sharing

## 2、在「2010U x64」資料夾上按滑鼠右鍵,並點選單中的「下載」

| 我的雲端硬碟 > 印表機驅動 > sharp 2010U-A純聖白驅動程式 - G> |                                                |   |        |  |  |
|--------------------------------------------|------------------------------------------------|---|--------|--|--|
| 名稱 ↓                                       | <ul> <li>預覽</li> <li>選擇開啟工具</li> </ul>         | > | ≸改時間   |  |  |
| 2010U x64                                  |                                                |   | 43     |  |  |
| 2010U 32Bit                                | CD 取得連結                                        |   | 43     |  |  |
| ₹ 2010U x64.rar 🚢                          | <ul> <li>+ 新增至工作區</li> <li>□ 顯示檔案位置</li> </ul> | > | F11月5日 |  |  |
| ₹ 2010U 32Bit.rar 🐣                        | <b>企</b> 在雲端硬碟中新增捷徑                            | ? | ₽11月5日 |  |  |
|                                            |                                                |   |        |  |  |
|                                            | ☆ 新増全   已加星號」 專區                               |   |        |  |  |
|                                            |                                                |   |        |  |  |
|                                            | ● 管理版本                                         |   |        |  |  |
|                                            | 2 建立副本                                         |   |        |  |  |
|                                            | ▶ 下載                                           |   |        |  |  |
|                                            | 回 移除                                           |   |        |  |  |

3、 解壓縮檔案:在下載完成的資料夾上按滑鼠右鍵→解壓全部→解壓縮

|                                        | 開散(O)<br>③ 使用 Skype 分享<br><br>解聚線全部(T)                                               |                                                                                               |
|----------------------------------------|--------------------------------------------------------------------------------------|-----------------------------------------------------------------------------------------------|
|                                        | 7-Zip ><br>CRC SHA ><br>⑧ 使用 ESET Endpoint Security 掃描                               | ← I 解 E 編 E 編 (Zipped) 資料夾 解 E 編 E 編 E 編 (Zipped) 資料夾 解 E 編 E 編 E 編 E 編 E 編 E 編 E 編 E 編 E 編 E |
|                                        | 進階選項 ><br>5(選到開始豊面(P)<br>0 Acceptic Targe Image > >>>>>>>>>>>>>>>>>>>>>>>>>>>>>>>>>> | 選取目的地並解壓縮檔案 行更改                                                                               |
|                                        | <ul> <li>Actoris Fride image</li> <li>/         //&gt;</li></ul>                     | 檔案會解壓繩至這個資料夾(F):<br>C:\Users\user\Desktop\2010U x64-20220209T015828Z-001 瀏覽(R)                |
|                                        | ▲ PDF Architect 8 ><br>授與存取權給(G) >                                                   | ☑ 完成時顯示解壓縮的檔案(H)                                                                              |
|                                        | <ul> <li>▲ 上传到百度网盘</li> <li>▲ 自动备份该文件夹</li> <li>&gt; 還原舊版(𝒴)</li> </ul>              |                                                                                               |
|                                        | 博送到(N)                                                                               |                                                                                               |
|                                        | · 複製(C)<br>· 建立捷徑(S)<br>刪除(D)                                                        |                                                                                               |
| 2010U<br>x64-2022(<br>09T01582<br>-001 | 重新命名(M)<br>                                                                          | 解壓縮(E) 取消                                                                                     |

## 二、安裝印表機驅動程式

## 1、 打開解壓縮完成的資料夾,點選「setup」開始安裝

| 名稱 ^                | 修改日期               | 類型            | 大小       |
|---------------------|--------------------|---------------|----------|
| DATA.TAG            | 2011/9/28 下午 02:01 | TAG 檔案        | 1 KB     |
| 🖹 data1             | 2008/7/22 下午 05:20 | 封包檔           | 3,545 KB |
| 🗋 data1.hdr         | 2008/7/22 下午 05:20 | HDR 檔案        | 36 KB    |
| 🗧 data2             | 2008/7/22 下午 05:20 | 封包檔           | 1 KB     |
| DiscFltr            | 2011/9/28 下午 01:44 | KMP - MPEG Mo | 1 KB     |
| DiscFltr.dll        | 2010/5/12 下午 07:49 | 應用程式擴充        | 1,012 KB |
| drv1.sii            | 2010/4/22 下午 09:01 | SII 檔案        | 1 KB     |
| 🛃 DrvInst           | 2006/1/20 下午 06:46 | 應用程式          | 75 KB    |
| 🚳 ISSetup.dll       | 2007/4/5 下午 02:36  | 應用程式擴充        | 481 KB   |
| 🚳 iswlh.dll         | 2006/9/8 下午 04:21  | 應用程式擴充        | 5 KB     |
| 🚳 iswlh64.dll       | 2006/9/14 上午 10:00 | 應用程式擴充        | 6 KB     |
| 🗋 layout.bin        | 2008/7/22 下午 05:20 | BIN 檔案        | 1 KB     |
| PrinterDriverLayout | 2012/1/23 上午 10:40 | XML Document  | 2 KB     |
| scprint.sii         | 2006/10/3 下午 03:38 | SII 檔案        | 1 KB     |
| 🛃 setup             | 2007/1/20 上午 03:46 | 應用程式          | 445 KB   |
| 🔊 setup             | 2016/11/5 下午 04:06 | 組態設定          | 1 KB     |
| Setup.inx           | 2013/7/24 下午 04:16 | INX 檔案        | 654 KB   |
| 📄 setup.isn         | 2006/8/10 上午 09:27 | ISN 檔案        | 46 KB    |
| 🖹 satur sii         | 2008/7/11 上年 11-2/ | CII 檔安        | 1 KR     |

## 2、選擇「自訂安裝」

#### SHARP MX 条列印驅動程式

|               | 選擇一個安裝方法。<br><mark>標準安裝</mark><br>搜尋連接到TCP/IP網路的多功能複合機後,將自動開始安裝。(自動建立LPR網路埠)<br>自訂安裝 |
|---------------|--------------------------------------------------------------------------------------|
| InstallShield | <上一步(四) 下一步>(四) 取消                                                                   |

## 3、選擇「LPR 直接列印(指定位址)」

| SHARP MX 糸列印驅動程式 |                                                                                                    |
|------------------|----------------------------------------------------------------------------------------------------|
| SHARP MX 未列印報到程刊 | 選擇你的數位機如何連接。<br>● LPR 直接列印 (指定位址)<br>● LPR 直接列印 (自動搜尋)<br>● IPP (支援 SSL)<br>● 使用一個已存在連接埠<br>● 連接到這台電腦 |
| InstaliShield    | <上一步(B) 下一步>(A) 取消                                                                                    |

# 4、輸入印表機網址(北二:172.16.0.30 東二:172.16.0.35 西二:172.16.0.7)

| SHARP MX 系列印驅動程式 |                                                                                           |    |
|------------------|-------------------------------------------------------------------------------------------|----|
| SHARP MX 系列印驅動程式 | 輸入複合機名稱 (主機名稱) 或 IP位址。<br>範例: pm1, 192.168.1.15<br>指定複合機名稱 (主機名稱) 或 IP位址:<br>172.16.0.30] |    |
|                  |                                                                                           |    |
| InstallShield    | <上一步图 下一步> 图                                                                              | 取消 |

### 5、選擇「MX-2010U\_A」→下一步

#### SHARP MX 系列印驅動程式

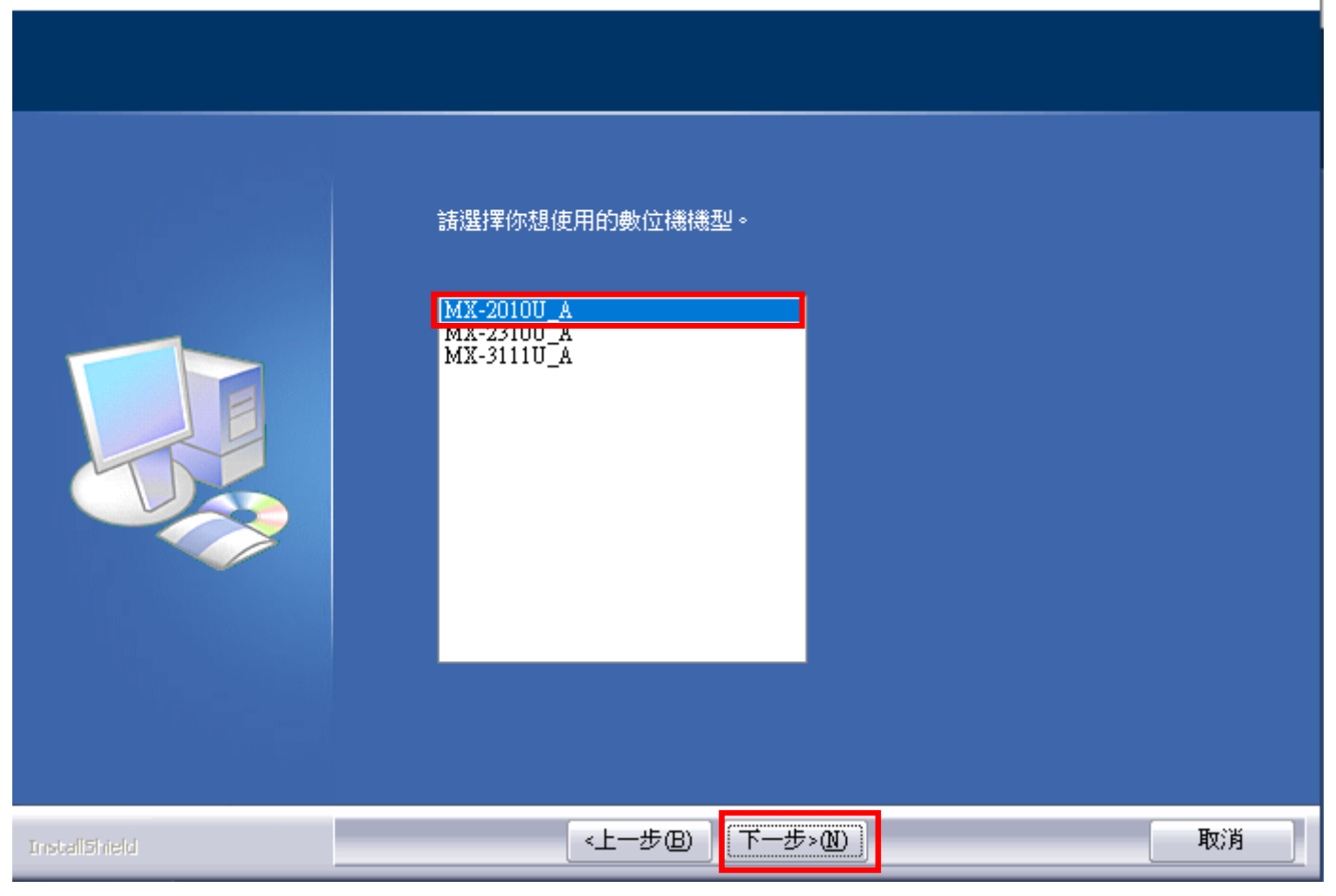

### 6、可自行決定是否設為預設印表機

SHARP MX 条列印驅動程式

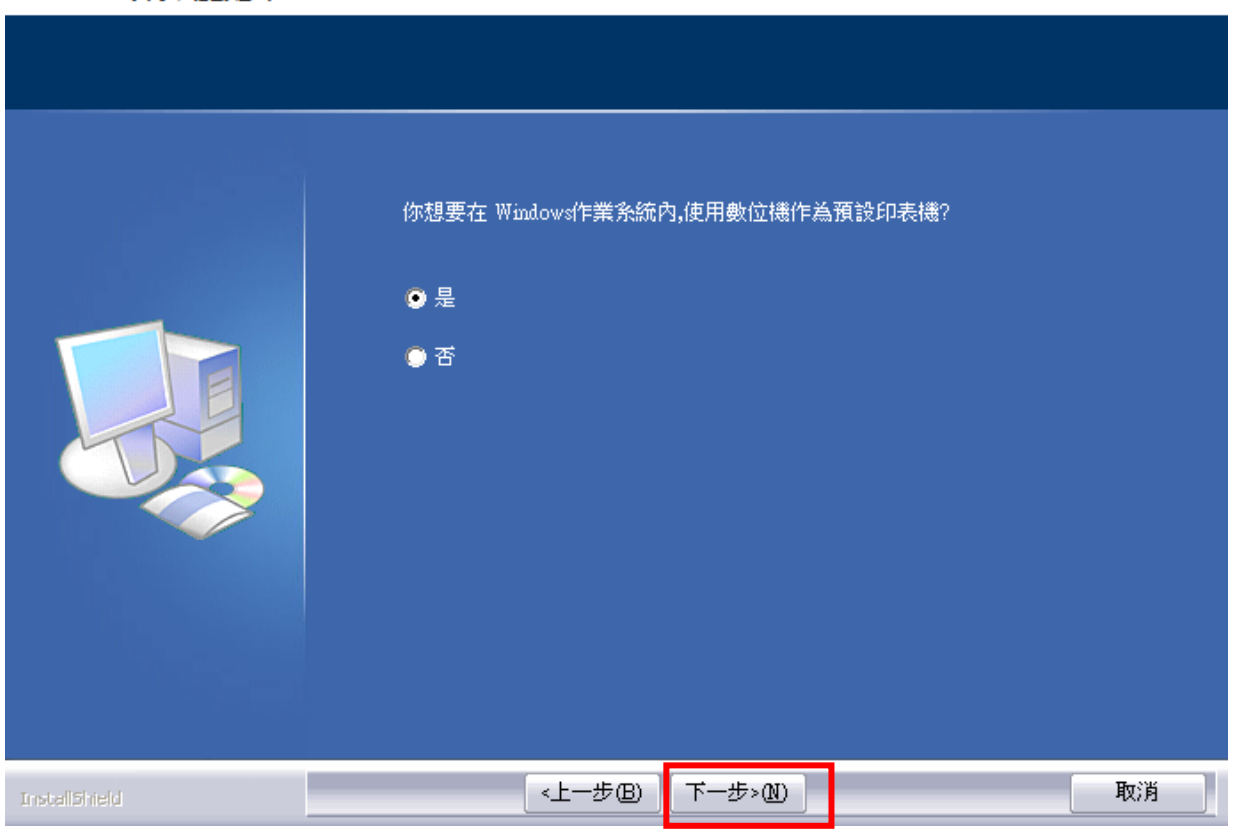

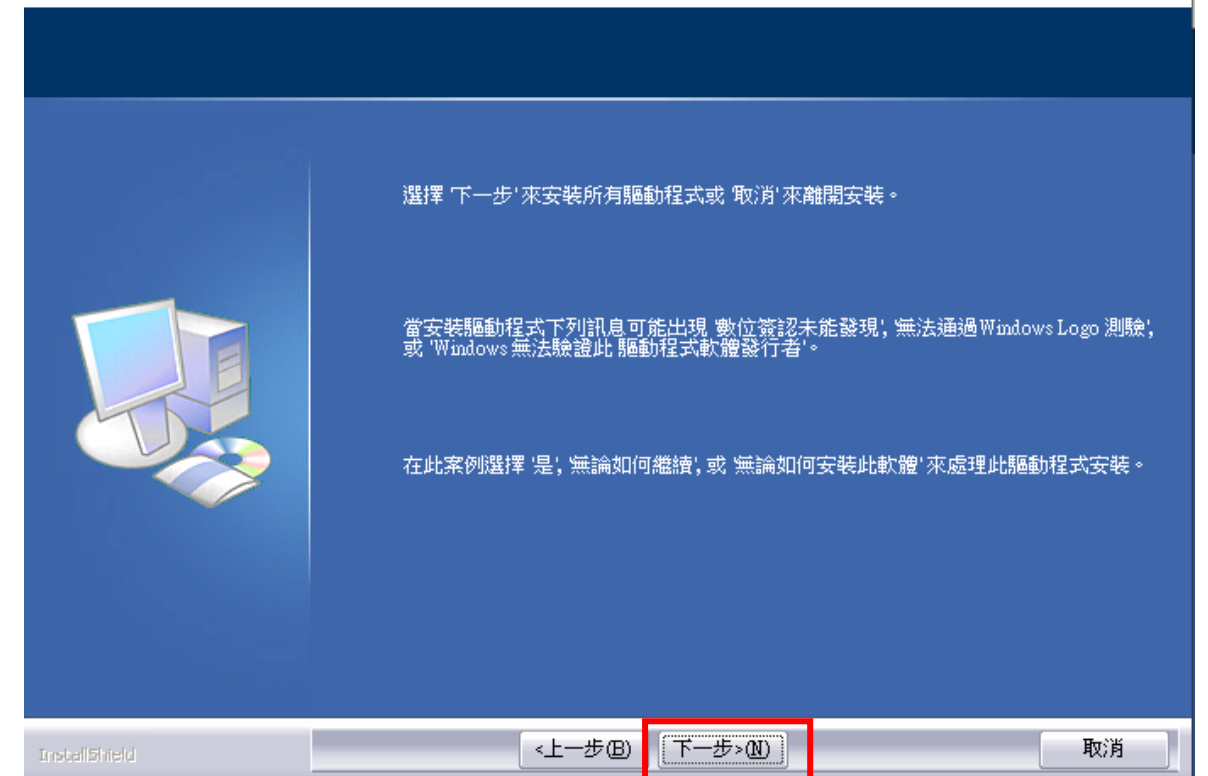

## **8、**確定

| SHARP MX      |                                                                                                 |
|---------------|-------------------------------------------------------------------------------------------------|
|               |                                                                                                 |
| Lange II      |                                                                                                 |
|               | 軟體安裝完成。<br>安裝完成後,按照以下步驟設定"自動周邊選擇"。<br>1. 從控制台中的印表機資料夾,打開印表機內容 。<br>2. 打開[周邊選項]標籤,按下[自動周邊選擇]按鈕 。 |
|               | 安裝結束後,將會顯示一重新啟動您的電腦的訊息。此時,按下"是"按鈕以重新啟動<br>您的電腦。                                                 |
| InstallShield |                                                                                                 |

#### 9、按「是」重新啟動電腦

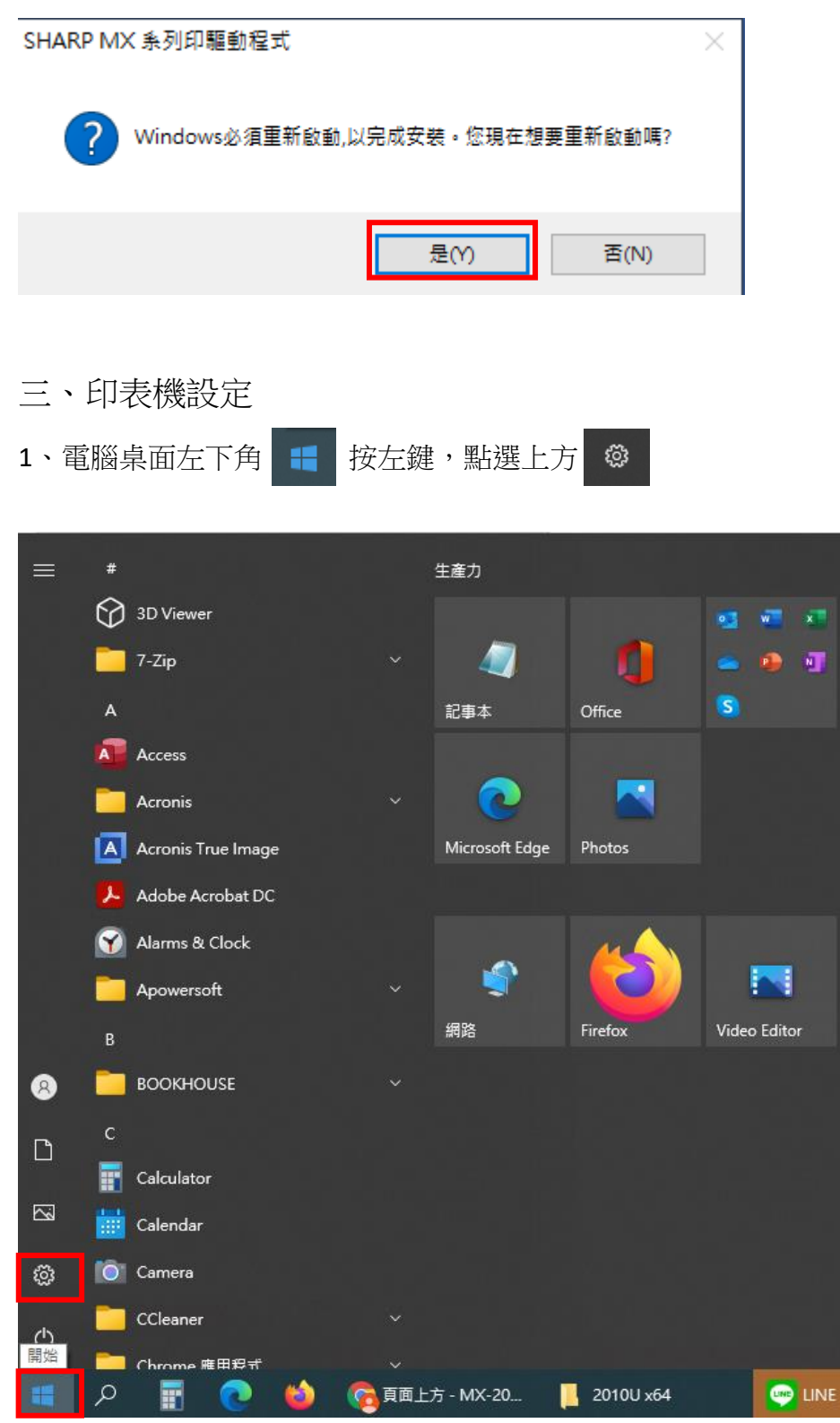

2、點選「裝置」

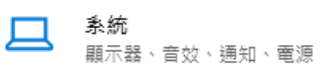

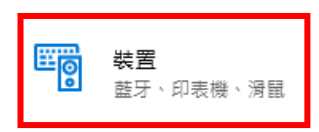

| 更惊 | 速 | 開启 | 次藍 | 牙 |   |
|----|---|----|----|---|---|
| -  |   |    |    |   | _ |

若要在不開啟 [設定] 的情況下開啟或 關問藍牙,請開啟控制中心,然後選取 [藍牙] 圖示。

| 相關設定              |
|-------------------|
| 裝置和印表機            |
| 音效設定              |
| 顯示設定              |
| 更多藍牙選項            |
| 透過藍牙傳送或接收檔案       |
|                   |
| 來自網站的說明           |
| 重新安裝Bluetooth驅動程式 |
| 通過Bluetooth共享文件   |
| 修復Bluetooth連接     |
|                   |
| 👰 取得協助            |

提供意見反應

## 4、於安裝的印表機上按右鍵,點選「印表機內容」

|   | ✓ 印表機 (10)            |           |                          |                             |                                       |                                              |                      |                           |                 |            |                            |
|---|-----------------------|-----------|--------------------------|-----------------------------|---------------------------------------|----------------------------------------------|----------------------|---------------------------|-----------------|------------|----------------------------|
|   |                       |           |                          |                             |                                       |                                              |                      |                           |                 |            | <b>S</b>                   |
|   | EPSON L5190<br>Series | EPS<br>Se | SON L5190<br>eries (FAX) | FX DocuPrint<br>C3055 PCL 6 | HP LaserJet 700<br>M712 PCL 6_教<br>學組 | HP LaserJet 700<br>M712 PCL6<br>Class Driver | OneNote<br>(Desktop) | OneNote for<br>Windows 10 | PDF Architect 8 | PDFCreator | SHARP<br>MX-2010U_A_北<br>二 |
|   |                       |           |                          |                             | A 25.7X                               |                                              |                      |                           |                 |            |                            |
|   |                       |           |                          |                             |                                       |                                              |                      |                           |                 |            |                            |
|   |                       |           |                          |                             |                                       |                                              |                      |                           |                 |            |                            |
| 3 | PDFC                  | reato     | r N                      | SHARP<br>//X-201_0U_A_3     | 5                                     |                                              |                      |                           |                 |            |                            |
|   |                       |           | 查看列                      | 印工作(E)                      |                                       |                                              |                      |                           |                 |            |                            |
|   |                       |           | 設定成                      | 預設的印表機(                     | A)                                    |                                              |                      |                           |                 |            |                            |
|   |                       |           | 列印喜                      | 好設定(G)                      |                                       |                                              |                      |                           |                 |            |                            |
|   | •                     |           | 印表機                      | 訥睿(P)                       |                                       |                                              |                      |                           |                 |            |                            |
|   |                       |           | 建立捷                      | !徑(S)                       |                                       |                                              |                      |                           |                 |            |                            |
|   | E3                    |           | 移除裝                      | 置(V)                        |                                       | _                                            |                      |                           |                 |            |                            |
|   |                       |           | 疑難排                      | ;解(T)                       |                                       |                                              |                      |                           |                 |            |                            |
|   |                       |           | 內容(R                     | 0                           |                                       | -                                            |                      |                           |                 |            |                            |
|   |                       |           |                          |                             |                                       |                                              |                      |                           |                 |            |                            |

#### 5、點選「週邊選項」頁籤

| 🖶 SHARP MX-2010U_A_北二 內容     |                    | × |
|------------------------------|--------------------|---|
| 一般 共用 連接埠 進階 色彩              | 管理 安全性 週邊選項        |   |
| SHARP MX-2010U_A_5           |                    |   |
| 位置(L):                       |                    |   |
| 註解(C):                       |                    |   |
|                              |                    |   |
| 型號(O): SHARP MX-2010U_A      |                    |   |
| ○ 切爬<br>色彩: 是                | 可使用紙張:             |   |
| 雙面: 是<br>裝訂: 否               | 自訂紙張               |   |
| 速度: 20 ppm<br>最大解析度: 600 dpi | ~                  |   |
| 喜好設                          | 定(E) 列印測試頁(T)      |   |
| 確定                           | <b>取消</b> 套用(A) 說明 |   |

## 6、進紙紙匣選項→選擇「2紙匣」→確定

| ➡ SHARP MX-2010U_A_北二内容 X |                                          |            |  |  |  |
|---------------------------|------------------------------------------|------------|--|--|--|
| 一般 共用 連接埠                 | 進階 色彩管理 安全性 3                            | 周邊選項       |  |  |  |
|                           |                                          | 預設值(F)     |  |  |  |
|                           | 進紙紙匣選項(I)                                | 自動周邊選擇(C)  |  |  |  |
| 1                         | <ul> <li>● 2紙匣</li> <li>● 3紙匣</li> </ul> | 設定紙匣狀態(\$) |  |  |  |
|                           | ○4紙匣                                     | 紙張類型名稱(Y)  |  |  |  |
|                           | - 輸出周邊(0)                                | 列印策略(L)    |  |  |  |
|                           | ● (無)                                    |            |  |  |  |
|                           | 打孔模組のと                                   |            |  |  |  |
|                           | 無                                        | 1          |  |  |  |
|                           | □右側出紙盤(R)                                |            |  |  |  |
|                           | □ 資料保全套件(K)                              | □ 硬碟機(H)   |  |  |  |
| L                         |                                          | 關於(B)      |  |  |  |
|                           |                                          |            |  |  |  |
|                           | 確定 取消                                    | 套用(A) 說明   |  |  |  |

7、於安裝的印表機上按右鍵,點選「列印喜好設定」

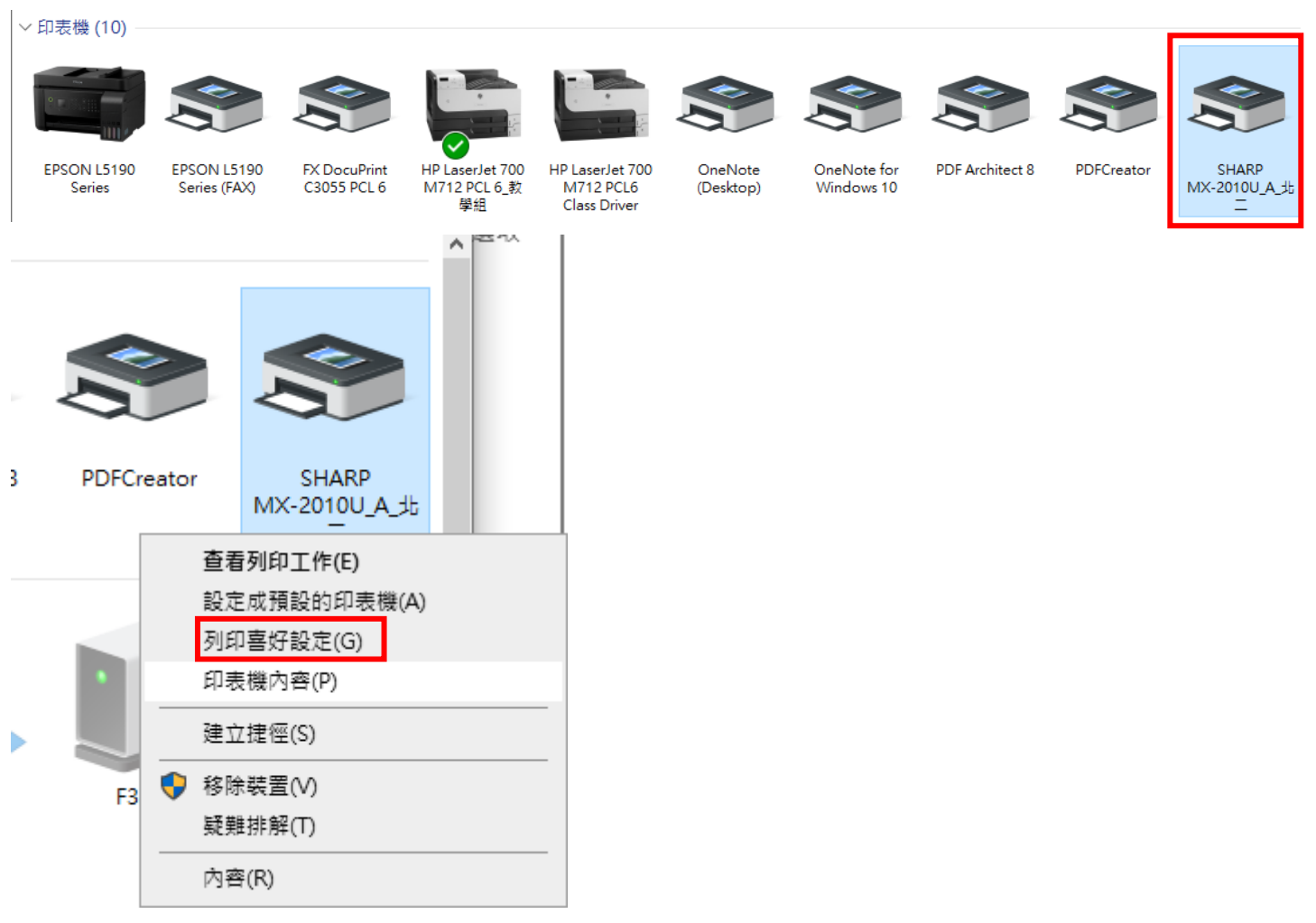

8、選擇「工作處理」頁籤,之後方法一、方法二擇一設定即可。

| 🖶 SHARP MX-2010U_A_北二 列印喜好設定 |                                                                                                    |                                                    |  |  |
|------------------------------|----------------------------------------------------------------------------------------------------|----------------------------------------------------|--|--|
| 主要 紙張 進階選                    | 項 特殊功能 工作處理 浮水印                                                                                         | 色彩                                                 |  |  |
| 使用者設定(U): 未命名                |                                                                                                    |                                                    |  |  |
|                              | <ul> <li>▶</li> <li>□ 保留(I)</li> <li>● 只保留</li> <li>○ 列印後保留</li> <li>○ 様本列印</li> <li>□ 密碼(0)</li> </ul> | 用戶驗證<br>✓登入名稱(L)<br>********<br>□密碼(₩)<br>□用戶號碼(B) |  |  |
|                              | 文書管理設定(C)<br>○快速存檔<br>●主文件夾<br>●自訂資料夾<br>儲存至(\$)<br>↓<br>日動工作結束(N)<br>↓<br>自動工作控制預覽(R)                  | 預設工作ID<br>□使用者名稱(M)<br>□工作名稱(J)                    |  |  |
|                              | 確定 取消                                                                                                   | 套用(A) 說明                                           |  |  |

8-1、方法一:「用戶驗證」處「登入名稱」打勾,並於下方輸入和影印時相同的密碼(即之前在總務處申請的 5~8 位數字密碼,如果還未申請,請自行至總務處申請),並按確定,此步驟只需設定一次,之後列印就不用再設定。

| 🖶 SHARP MX-2010U_A_北二 列印喜好設定                                                                                                    |                                                   |  |  |
|----------------------------------------------------------------------------------------------------|---------------------------------------------------|--|--|
| 主要 紙張 進階選項 特殊功能 工作處理 浮水印 f                                                                                                    | 色彩                                                |  |  |
| 使用者設定(U): 未命名 // 儲存(V) 預設值(F)                                                                                                    |                                                   |  |  |
| 【<br>【<br>【<br>【<br>】<br>【<br>】<br>【<br>保<br>留<br>(1)<br>(<br>保<br>留<br>設<br>定<br>(G)<br>●<br>只保<br>留<br>●<br>一<br>の<br>の<br>一<br>後<br>保<br>留<br>設<br>定<br>(G)<br>●<br>一<br>保<br>留<br>設<br>定<br>(G)<br>●<br>一<br>保<br>留<br>設<br>定<br>(G)<br>●<br>一<br>保<br>留<br>設<br>定<br>(G)<br>●<br>一<br>の<br>の<br>の<br>後<br>保<br>留<br>し<br>の<br>の<br>の<br>の<br>の<br>後<br>保<br>留<br>一<br>の<br>の<br>の<br>の<br>後<br>保<br>留<br>一<br>の<br>の<br>の<br>の<br>の<br>の<br>の<br>の<br>の<br>の<br>の<br>の<br>の | 用戶驗證<br>✓登入名稱(L)<br>********<br>○密碼(W)<br>田戶號碼(B) |  |  |
| 文書管理設定(C)         快速存檔         ①主文件夾         ②目訂資料夾         儲存至(S)                                                                                                    | - 預設工作ID<br>□使用者名稱(M)<br>□工作名稱(J)                 |  |  |
| ■ 2 提示工作結束(M) ● 自動工作控制預覽(R)                                                                                                    |                                                   |  |  |
| 確定取消                                                                                                    | 套用(A)                                             |  |  |

8-2 方法二:「用戶號碼」打勾,並於下方輸入和影印時相同的密碼(即之前在總務處申請的 5~8 位數字 密碼,如果還未申請,請自行至總務處申請),並按確定,此步驟只需設定一次,之後列印就不用再設 定。

| 🖶 SHARP MX-2010U_A_北二 列印喜好設定 |                                                                                                    |                                                                                                    |  |  |
|------------------------------|----------------------------------------------------------------------------------------------------|----------------------------------------------------------------------------------------------------|--|--|
| 主要 紙張 進階選                    | 項 特殊功能 工作處理 浮水印                                                                                                    | 色彩                                                                                                    |  |  |
| 使用者設定(U): 未命名 ~ 儲存(V) 預設值(F) |                                                                                                    |                                                                                                    |  |  |
|                              | <ul> <li>● 保留()</li> <li>● 只保留</li> <li>● 列印後保留</li> <li>● 列印後保留</li> <li>● 様本列印</li> <li>● 密碼(0)</li> <li>● 空碼(0)</li> <li>● 文書管理設定(C)</li> <li>● 快速存檔</li> <li>● 主文件夾</li> <li>● 自訂資料夾</li> <li>● 留訂資料夾</li> <li>● 留訂資料夾</li> <li>● 留訂資料夾</li> <li>● 留訂資料夾</li> <li>● 自訂資料夾</li> <li>● 自訂資料夾</li> <li>● 自訂資料夾</li> <li>● 留動工作結束(N)</li> </ul> | 用戶驗證          登入名稱(L)         密碼(W)         四百時號碼(B)         ●●●●●●●●●         預設工作ID         使用者名稱(M)         二工作名稱(I) |  |  |
| [                            |                                                                                                    |                                                                                                    |  |  |
|                              | 確定 取消                                                                                                    | 套用(A) 說明                                                                                                    |  |  |